## On-Demand Professional Learning

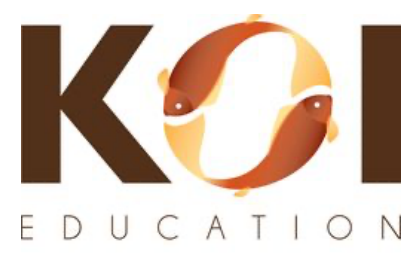

Knowledge. Outcomes. Impact. koi-education.com

## Instructions For Schools and Districts to Access Courses

Welcome to KOI Education!

These simple steps will help you SignUp quickly and easily to access *On-Demand Professional Learning* from any computer, tablet, or phone.

- 1) First, create an account on our *On-Demand Professional Learning* page at: <u>koi-education.com/on-demand</u>
- 2) Scroll down to click **SIGNUP**.

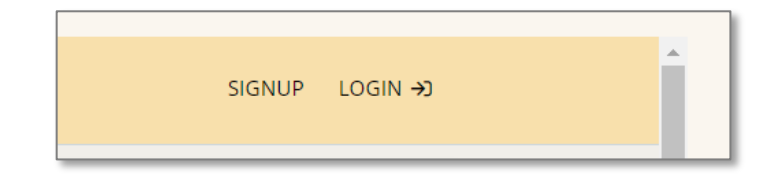

 Enter a First Name, Last Name, Email address, Username, and Password.

You may create your own username and password.

Check the box next to "I'm not a robot", then click Create Account.

You are now logged in. Save your new credentials to Login again.

| Sign u                | р                            |    |
|-----------------------|------------------------------|----|
|                       |                              |    |
| FIRST NAME            |                              |    |
| e.g. John             |                              |    |
| LAST NAME             |                              |    |
| e.g. Doe              |                              | 50 |
| EMAIL ADDRESS         |                              |    |
| e.g. jdoe@example.com |                              |    |
| USERNAME              |                              |    |
| e.g. jdoe             |                              |    |
| PASSWORD              |                              |    |
|                       |                              |    |
|                       |                              |    |
| I'm not a robot       | reCAPTCHA<br>Privacy - Terms |    |
|                       |                              |    |
| Create ac             | count                        |    |

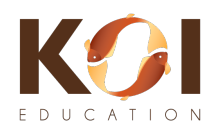

4) You are now on the Course Catalog page. <u>Do Not</u> pay for a course if you have a district or school Group Key! These courses can be purchased anytime if not provided by your district or school. Click the Home button (see arrow).

| KOI                                                 | 0 BADGES                                                                                                    | JANNEY CHAPMAN   LEARNER                                                  |
|-----------------------------------------------------|----------------------------------------------------------------------------------------------------|---------------------------------------------------------------------------|
| Welcome! We look forward to pe<br>Ok got it! Remind | artnering with you to improve the climate, culture and equity in educat<br><b>me later</b>                                                                                                    | ion.                                                                      |
| Home / Course catalog                               |                                                                                                    | <b>⊗</b> Name ⊞                                                           |
| TER I                                               | Free<br>Introduction to PBIS (00-001)<br>Raise your staff's awareness of Positive Behavioral Interventions and<br>based system change process brings about measurable increases in<br>improvements in school climate. culture | l Supports and how this evidence-<br>student learning as well as dramatic |

5) After clicking the Home button, you will see the below page. Click JOIN GROUP (see arrow).

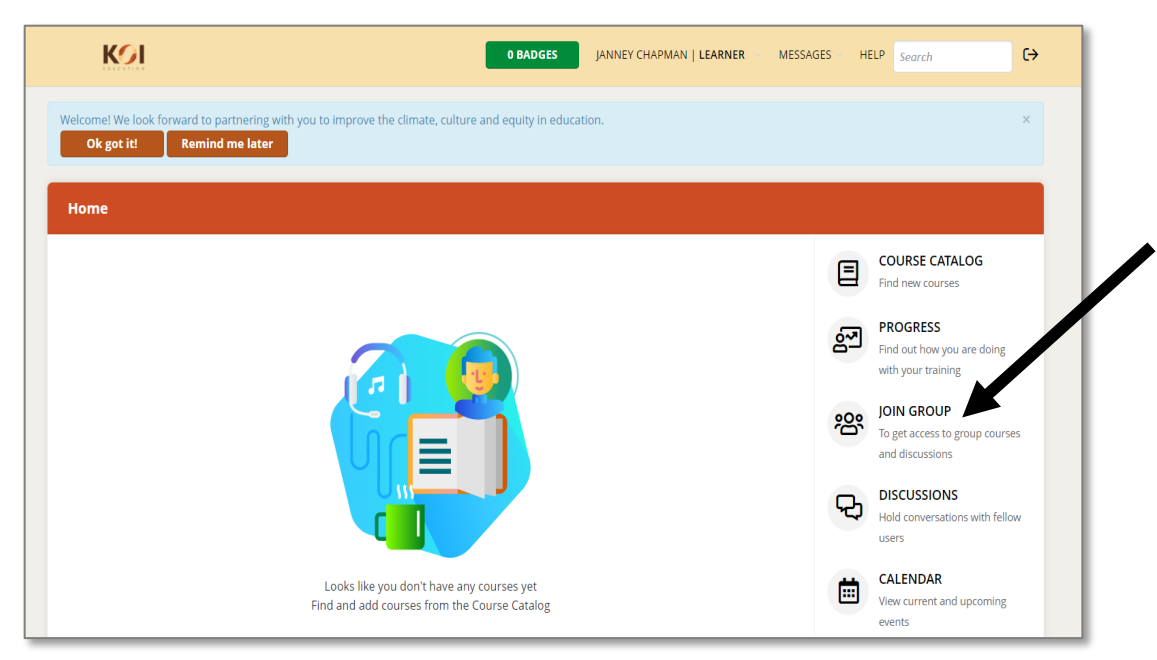

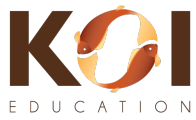

6) After clicking on JOIN GROUP, you will see the pop up box below. <u>Type</u> your district or school provided GROUP KEY, then click the **Join Group** button.

| Join group                  |            | ×      |
|-----------------------------|------------|--------|
| Group key Enter a Group key | <b>i</b>   |        |
|                             | Join group | Cancel |

7) You should now see a screen with the course(s) available to you.

In the below example, this learner has been assigned: Understanding Brain States, Basics of Suicide Prevention, Presentation Skills, and A Daily Practice of Self-Care.

8) Click the course you want to begin to see the course description.

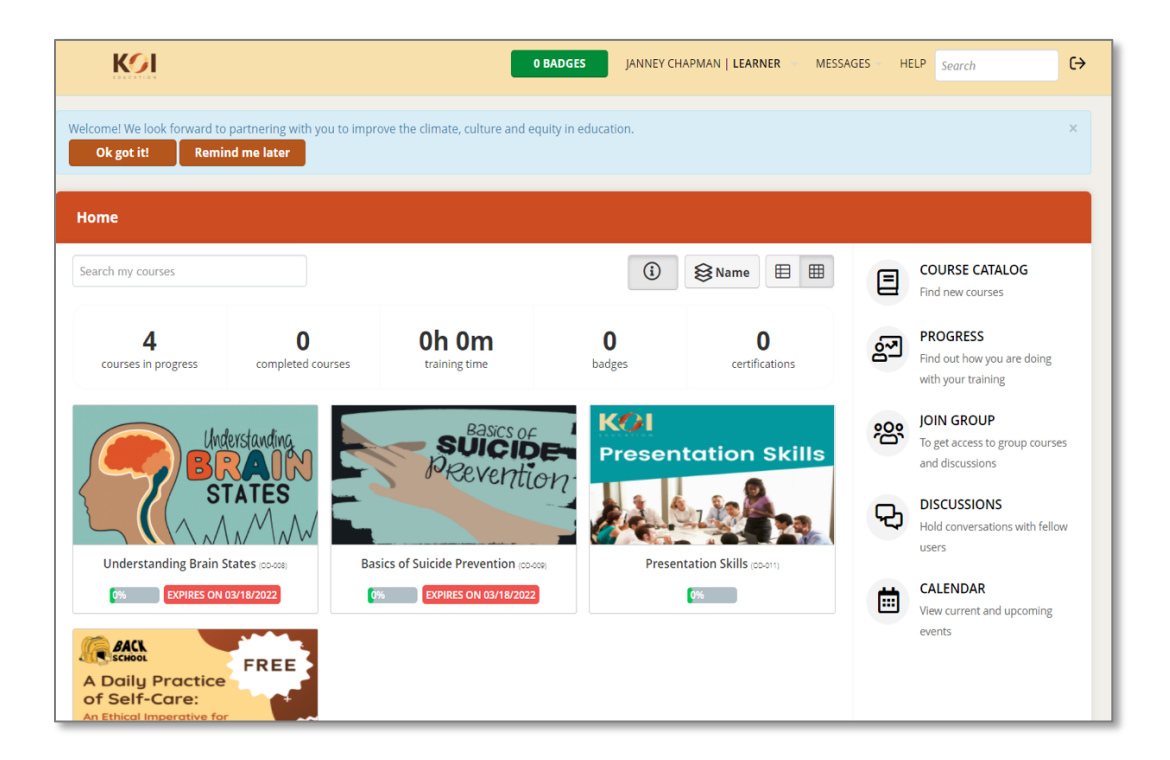

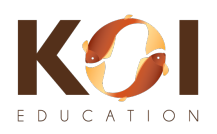

9) Click Start Course to begin your Professional Learning.

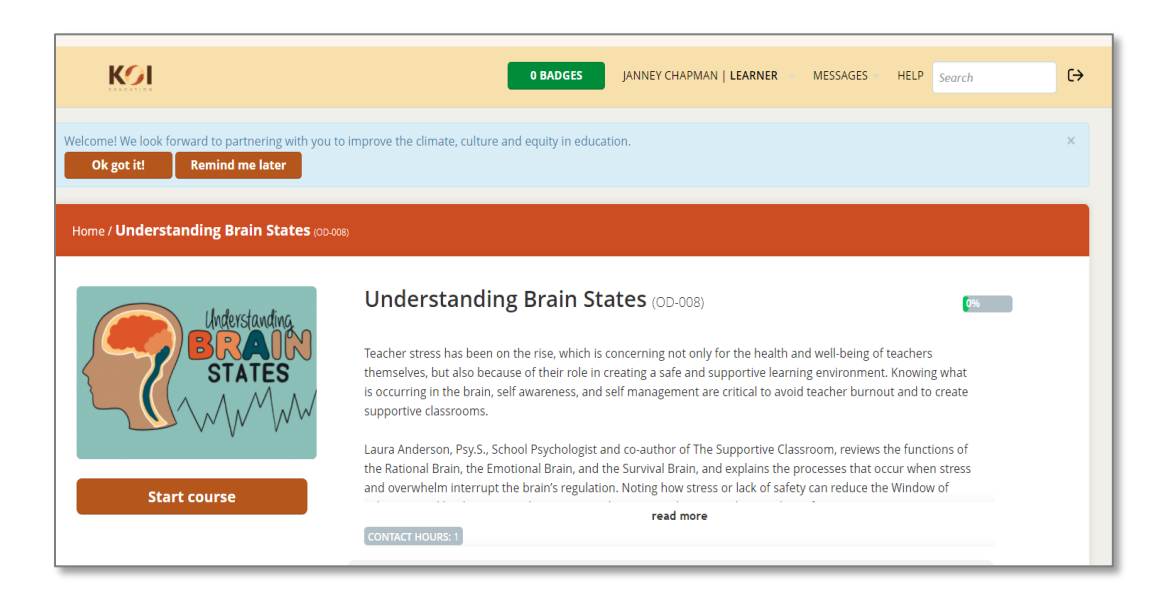

NOTES:

- Participants must complete each course in the sequence specified, beginning with the first page in the course.
- Course content cannot be skipped.
- Course videos cannot be fast-fowarded and must be watched in entirerty before moving to the next page of a course.
- Videos will restart from the beginning if participants leave the course.
- Upon successful course completion, participants will receive a *Certificate of Achievement* listing your name (the same name used to SignUp for the account), the course name, and the professional learning hours for the course.
- Certificated are not available for micro-courses designated as "Free".

**Questions or Techical Assistance?** 

Please use the Help Desk button on our On-Demand Professional Learning page at: <u>koi-education.com/on-demand</u>

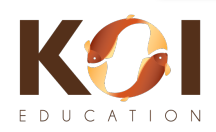